# **Table of Contents**

#### English

| Document Objectives1                    | -1 |
|-----------------------------------------|----|
| Equipment Packaging & Overview1         | -1 |
| Installation Connect the Phone Adapter1 | -1 |

#### Franch

| Objet du Document2-                                      | ·1 |
|----------------------------------------------------------|----|
| Emballage de l'équipement et aperçu2-                    | ·1 |
| Connexion et installation de l'adaptateur téléphonique2- | -1 |

#### Italian

| Obiettivi del documento3                           | -1 |
|----------------------------------------------------|----|
| Contenuto della confezione3                        | -1 |
| Installazione - Connettere l'adattatore telefonico | -1 |

#### Spanish

| Objetivos del Documento4-            | ·1 |
|--------------------------------------|----|
| Embalaje del equipo y reseña4-       | -1 |
| Conectando el Adaptador Telefónico4- | ·1 |

#### Polish

| Cel Dokumentu5                          | -1 |
|-----------------------------------------|----|
| Zawartość Opakowania5                   | -1 |
| Installation Connect the Phone Adapter5 | -1 |

#### Russian

| Цель                             | 6-1 |
|----------------------------------|-----|
| Комплектация                     | 6-1 |
| Подключение телефонного адаптера | 6-1 |

#### Portuguese

| OBJETIVOS                            | -1 |
|--------------------------------------|----|
| VISÃO GERAL E CONTEUDOS7-            | -1 |
| Instalando o Adaptador de Telefone7- | -1 |

#### German

| Inhalt                               | 3-1 |
|--------------------------------------|-----|
| Packungsinhalt                       | 3-1 |
| Installation: Den Adapter verbinden8 | 3-1 |

# SIP Analog Telephone Adapter

# ATA-150 Series

# **Quick Installation Guide**

# **Document Objectives**

This guide provides physical installation, network configurations, and Internet access establishment information for the PLANET Phone Adapter.

# Equipment Packaging & Overview

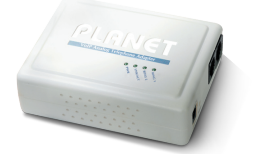

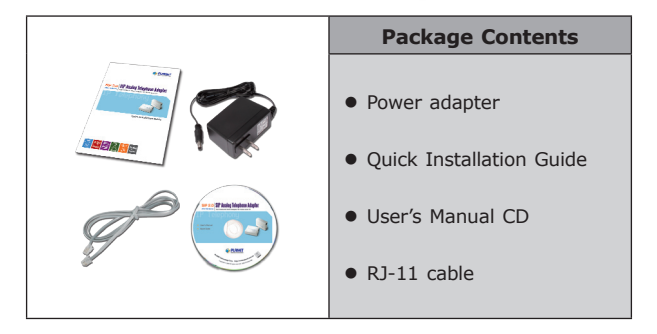

### Installation Connect the Phone Adapter

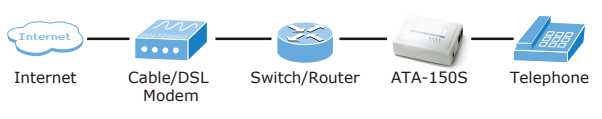

#### STEP 1: Connecting Telephone

• Using a telephone cable, connect your telephone to the Phone port of the Phone Adapter.

# Step 2: Connecting Network and Power AC Power

- Connect the included Ethernet network cable to the LAN port of the Phone Adapter.
- Connect the included power adapter to the POWER port of the Phone Adapter.
- The PWR, LNK/ACT, and RING LEDs will be solidly lit when the Phone Adapter is ready for use.

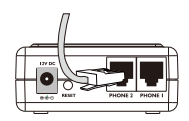

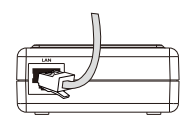

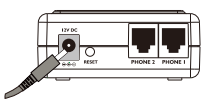

#### Step 3: Basic Configuration & Administration Interface

 Using for soft utility to search SIP ATA from current network. The utility not only easy-to-use and provides user more convenience for configuration access, at the some time if you forget this IP address can also found that via the utility.

| 0  | PLANET Smart Discovery Lite |                 |                   |                   |             |             |               |               |             |
|----|-----------------------------|-----------------|-------------------|-------------------|-------------|-------------|---------------|---------------|-------------|
| E  | e Option <u>H</u> elp       |                 |                   |                   |             |             |               |               |             |
|    |                             |                 | 1. U Refre        | sh                | 🖹 Exit      |             |               | 9             |             |
|    | MAC Address                 | Device Name     | Version           | DeviceIP          | NewPassword | IP Address  | NetMask       | Gateway       | Description |
| 1  | 00-30-4F-01-01-01           | ATA-150S        | v1.0              | 192.168.0.1       | 2.          | 192.168.0.1 | 255.255.255.0 | 192.168.0.25  | 4 ATA-150S  |
|    |                             |                 |                   |                   | 1           |             |               |               |             |
|    |                             |                 |                   |                   |             |             |               |               |             |
|    | Select Adap                 | ter: 192.168.0  | 0.201 (00.E0.18.4 | E:C9.71)          |             | -           | Control Pac   | ket Force Bro | adcast      |
|    |                             | U               | pdate Device      | Update Multi      | i Upda      | te All      | 3. Connect to | Device        |             |
| De | vice : ATA-150S (0          | 0-30-4F-01-01-0 | 1)  Get ]         | Device Informatic | on done.    |             |               |               |             |

- To press the O Refer button to show out the SIP ATA, then click IP Address item and press the Correct Device button.
- You will connect to SIP ATA via your web browser automatically. ATA will prompt for logon username/ password, please enter: admin / 123 to continue machine administration.
- The default IP address of ATA is **192.168.0.1.** You also could open your web browser, and insert

| Connect to 192.1 | 68.0.1               |
|------------------|----------------------|
|                  | G CA                 |
| ATA VoIP Adapter |                      |
| User name:       | <b>⊈</b> ∣ ⊻         |
| Password:        |                      |
|                  | Remember my password |
|                  |                      |
|                  | OK Cancel            |

http://192.168.0.1 in the address bar on your web browser to logon ATA web configuration page.

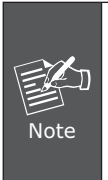

In order to connect machine for administration, please locate your PC in the same network segment (192.168.0.x) of ATA. If you're not familiar with TCP/IP, please refer to related chapter on user's manual CD or consult your network administrator for proper network configurations.

# Adapteur Analogue De Téléphone de SIP

# ATA-150 série

# Guide de Démarrage Rapide

# Objet du Document

Ce guide fournit des informations relatives à l'installation physique, la configuration réseau et la connexion à Internet de l'Adaptateur Téléphonique PLANET.

### Emballage de l'équipement et aperçu

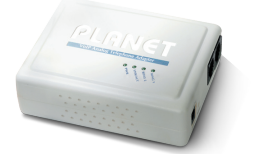

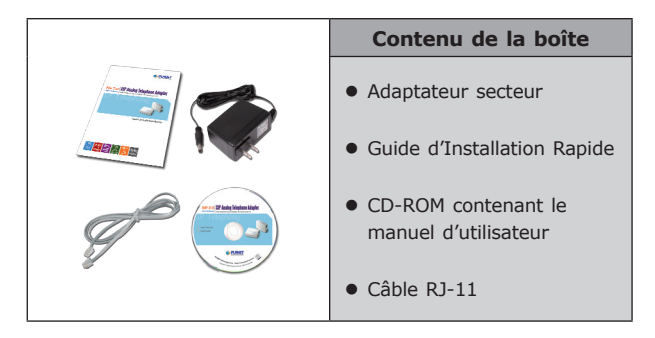

# Connexion et installation de l'adaptateur téléphonique

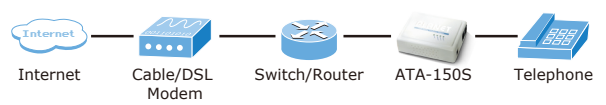

#### Etape 1: Connecter le téléphone

 Utiliser un câble téléphonique pour connecter votre téléphone à la prise «Phone port» de l'adaptateur téléphonique.

# Etape 2: Connecter le réseau et l'adaptateur secteur

- Connecter le câble Ethernet fourni sur le port «LAN» de l'adaptateur téléphonique.
- Connecter l'adaptateur secteur fourni au port «POWER» de l'adaptateur téléphonique.

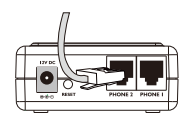

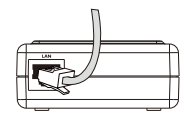

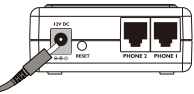

 Les diodes PWR, LNK/ACT et RING seront allumées en continu lorsque l'adaptateur téléphonique sera prêt à l'emploi.

#### Etape 3: Configuration basique et interface d'administration

 Lancez le logiciel utilitaire pour rechercher l'adaptateur SIP depuis le réseau local. L'utilitaire est non seulement facile à utiliser mais aussi permet à l'utilisateur d'accéder plus facilement à la configuration. Si à un moment donné vous oubliez l'adresse IP de l'adaptateur vous pouvez la retrouver via l'utilitaire.

| 0 | PLANET Smart Discovery Lite |                |                   |             |             |             |             |                 |                                         |
|---|-----------------------------|----------------|-------------------|-------------|-------------|-------------|-------------|-----------------|-----------------------------------------|
| Ð | le ⊙ption <u>H</u> elp      |                |                   |             |             |             |             |                 |                                         |
|   |                             |                | 1. <b>O</b> Refre | sh          | 🖹 Exit      |             |             | Ģ               | PLANET<br>Retworking & Convenientiation |
| Г | MAC Address                 | Device Name    | Version           | DeviceIP    | NewPassword | IP Address  | NetMask     | Gateway         | Description                             |
| 1 | 00-30-4F-01-01-01           | ATA-150S       | v1.0              | 192.168.0.1 | 2.          | 192.168.0.1 | 255.255.255 | 0 192 168 0 2   | 54 ATA-150S                             |
| Г |                             |                |                   |             | 1           |             |             |                 |                                         |
|   |                             |                |                   |             |             |             |             |                 |                                         |
|   | Select Adap                 | ter: 192.168.0 | 0.201 (00.E0.18.4 | E:C9:71)    |             | -           | Control Pa  | scket Force Bro | adcast                                  |
| D |                             | U              | pdate Device      | Update Mult | i Upda      | te All      | 3. Connect  | to Device       |                                         |

- Appuyer sur le bouton O Refeeth pour afficher les informations du SIP ATA, puis cliquer sur l'item adresse IP Ensuite appuyer sur le Correcto Donte bouton.
- Vous serez connecté automatiquement à l'ATA via votre navigateur Web par défaut. L'ATA vous demandera votre Username (Nom d'utilisateur) et votre Password (Mot de passe), le username par défaut est admin et le mot de passe par défaut est 123.

| Connect to 192.1 | 68.0.1               |
|------------------|----------------------|
|                  | GA                   |
| ATA VoIP Adapter |                      |
| User name:       | g   👻                |
| Password:        |                      |
|                  | Remember my password |
|                  |                      |
|                  | OK Cancel            |

 L'adresse IP par défaut de l' ATA est 192.168.0.1. Vous pouvez ouvrir votre navigateur web et insérer http://192.168.0.1 dans la barre d'adresses pour vous connecter à la page de configuration de l'ATA.

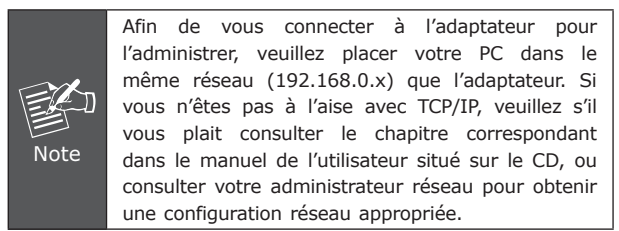

# Adattatore Telefonico Analogico SIP

# Serie ATA-150

# **Guida Installazione Veloce**

# Obiettivi del documento

Questa guida fornisce le informazioni necessarie per l'installazione, configurazione di rete, accesso ad internet per il prodotto PLANET ATA-150.

## Contenuto della confezione

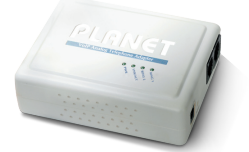

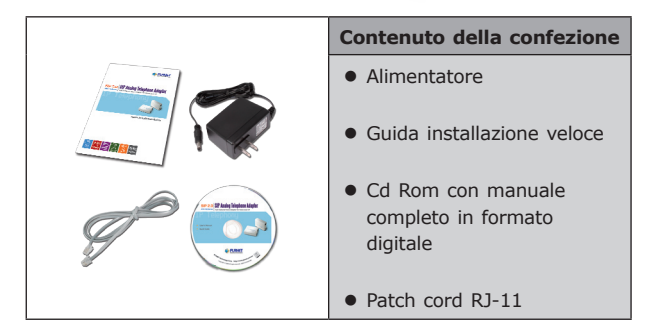

# Installazione - Connettere l'adattatore telefonico

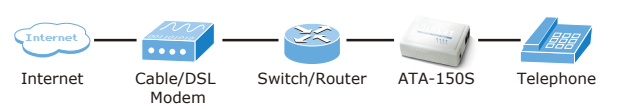

#### STEP 1: collegare il telefono

• Usando il cavo telefonico, collegare il Vs. telefono alla porta dell'adattatore telefonico.

# Step 2: Connessione alla rete dati/ elettrica

- Collegare il cavo Ethernet, incluso nella confezione, alla porta LAN dell'adattatore telefonico.
- Collegare l'alimentatore, incluso nella confezione, alla porta POWER dell'adattatore telefonico.
- I LED PWR, LNK/ACT, e RING si accenderanno quando l'adattatore telefonico sarà pronto per l'uso.

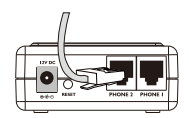

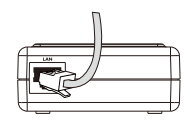

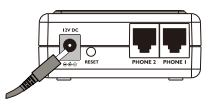

#### Step 3: Configurazione base & interfaccia di gestione

 E' possibile trovare automaticamente nella propria rete LAN l'adattatore telefonico ATA utilizzando l'utility gratuita presente nel Cd-Rom.. L'utility è di facile utilizzo ed inoltre permette all'utente di accedere direttamente all'interfaccia web dell'adattatore telefonico ATA, e contemporaneamente laddove si dimentica l'indirizzo IP dell'ATA e possibile recuperarlo utilizzando sempre la stessa utility.

| 0 | PLANET Smart 1         | Discovery Life  |                   |                         |             |             |                           |                |                                      |
|---|------------------------|-----------------|-------------------|-------------------------|-------------|-------------|---------------------------|----------------|--------------------------------------|
| Б | le Option <u>H</u> elp |                 |                   |                         |             |             |                           |                |                                      |
|   |                        |                 | 1. <b>O</b> Refre | sh                      | 🖹 Exit      |             |                           | 9              | PLANET<br>Networking & Communication |
|   | MAC Address            | Device Name     | Version           | DeviceIP                | NewPassword | IP Address  | NetMask                   | Gateway        | Description                          |
| 1 | 00-30-4F-01-01-01      | ATA-1505        | v1.0              | 192.168.0.1             | 2.          | 192.168.0.1 | 255.255.255.0             | 192.168.0.254  | ATA-150S                             |
|   |                        |                 |                   |                         |             |             |                           |                |                                      |
|   |                        |                 |                   |                         |             |             |                           |                |                                      |
|   | Select Adap            | ter:  192.168.0 | 0.201 (00:E0:18:4 | E:C9:71)<br>Update Mult | i Upda      | te All      | Control Pac<br>Connect to | ket Force Broa | doast                                |

- Premere il tasto ORefeet
   per visualizzare l' ATA SIP presente nella propria rete LAN, poi cliccare sull'indirizzo IP dell'ATA e premere sul tasto Correcto Device
- Automaticamente si aprirà una pagina web con l'indirizzo IP dell' ATA. Sarà possibile autenticarsi mediante username/ password, digitando: *admin / 123* per accedere alla configurazione dell'adattatore ATA.
- L'indirizzo IP di base dell'ATA è **192.168.0.1.** E'

| Connect to 192.1 | 68.0.1               |
|------------------|----------------------|
|                  | <b>G</b> S           |
| ATA VoIP Adapter |                      |
| User name:       | 2                    |
| Password:        |                      |
|                  | Remember my password |
|                  |                      |
|                  | OK Cancel            |

possibile raggiungere l'interfaccia web per la configurazione dell' ATA anche semplicemente digitando in una pagina web il seguente indirizzo: *http://192.168.0.1* 

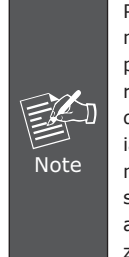

Per far si che l'utility presente possa rilevare automaticamente l'adattatore telefonico ATA, è indispensabile allocare il PC, utilizzato per la configurazione dell'ATA, nello stesso segmento di rete dell'ATA (192.168.0.x). Laddove non si ha familiarità con il protocollo TCP/IP, si prega di far riferimento al capitolo relativo sul manuale completo situato all'interno del Cd-Rom o consultare un amministratore di rete per la corretta configurazione dell'apparato.

# Adaptador Telefónico Analógico SIP

# ATA-150 Series

# Guía Rápida de Instalación

# **Objetivos del Documento**

Esta guía provee información sobre la instalación física, las configuraciones de red y el establecimiento del acceso a Internet para el adaptador telefónico PLANET.

## Embalaje del equipo y reseña

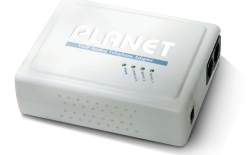

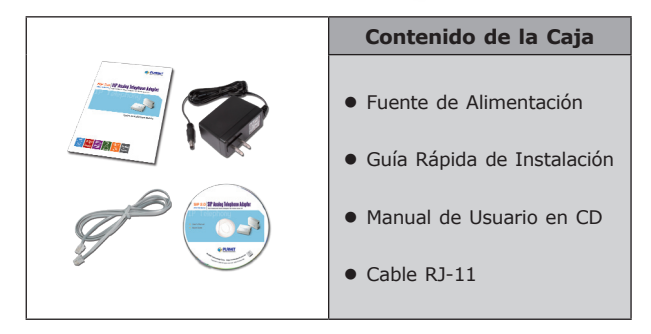

# Conectando el Adaptador Telefónico

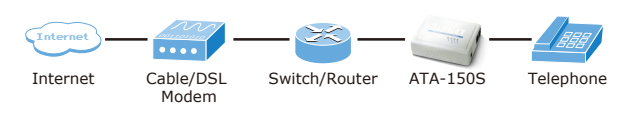

#### Paso 1: Conectando el teléfono

 Usando un cable telefónico, conecte su teléfono al puerto "PHONE" del Adaptador Telefónico.

#### Paso 2: Conectando la red y la alimentación

- Conecte el cable de red Ethernet incluído al puerto "LAN" del adaptador telefónico.
- Conecte el adaptador de alimentación incluído al puerto "POWER" del adaptador telefónico.
- Los LEDs marcados como "PWR", "LNK/ACT" y "RING" se encenderán permanentemente cuando el adaptador esté listo para usarse.

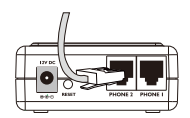

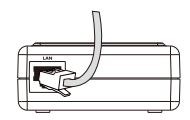

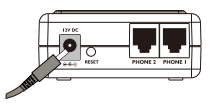

#### Paso 3: Configuración Básica e Interfaz de Administración

 Use la utilidad de software para buscar los ATA SIP en la red existente. La utilidad no solo facilita el uso y da al usuario más comodidad para la configuración, sino que también permite encontrar la dirección IP del ATA en caso de olvido de la misma.

| 0 | PLANET Smart I         | Discovery Lite |                 |             |             |             |               |                |             |
|---|------------------------|----------------|-----------------|-------------|-------------|-------------|---------------|----------------|-------------|
| Б | le Option <u>H</u> elp |                |                 |             |             |             |               |                |             |
|   |                        |                | 1. U Refre      | sh          | 🖹 Exit      |             |               | 9              |             |
| Г | MAC Address            | Device Name    | Version         | DeviceIP    | NewPassword | IP Address  | NetMask.      | Gateway        | Description |
| 1 | 00-30-4F-01-01-01      | ATA-150S       | v1.0            | 192.168.0.1 | 2.          | 192.168.0.1 | 255.255.255.0 | 192,168.0.25   | ATA-150S    |
|   |                        |                |                 |             |             |             |               |                |             |
|   |                        |                |                 |             |             |             |               |                |             |
|   | Select Adap            | ter: 192.168.0 | 201 (00 E0 18 4 | E:C9.71)    |             | •           | Control Pac   | ket Force Broa | doast       |
|   |                        | U              | pdate Device    | Update Mult | i Upda      | te All      | 3. Connect to | Device         |             |

- La conexión al ATA SIP es via navegador web y se efectúa de manera automática. El ATA pedirá un nombre de usuario y una contraseña, por favor entre: "admin" para el nombre de usuario y "123" para la contraseña.

| • | La | direcci | ión  | IΡ | del  | AT. | A  | es  |
|---|----|---------|------|----|------|-----|----|-----|
|   | 19 | 2.168   | .0.1 |    | Pueo | de  | ab | rir |

| Connect to 192.  | 168.0.1 🛛 🛛 🔀        |
|------------------|----------------------|
|                  | GR                   |
| ATA VoIP Adapter |                      |
| User name:       |                      |
| Password:        |                      |
|                  | Remember my password |
|                  |                      |
|                  | OK Cancel            |

su navegador web e insertar **http://192.168.0.1** en la barra de direcciones del navegador para acceder a la página de configuración del ATA.

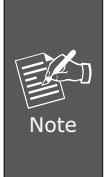

A fin de conectarse al equipo para administrarlo, por favor ubique su PC en el mismo segmento de red (192.168.0.x) del ATA. Si no está familiarizado con el protocolo TCP/IP, por favor refiérase al capítulo relacionado en el manual de usuario en CD o consulte a su administrador de red.

# Adapter SIP dla analogowego aparatu telefonicznego

Seria ATA-150

Szybki Przewodnik Instalacji

# Cel Dokumentu

Instrukcja ta dostarcza informacji o tym jak podłączyć i przystąpić do konfiguracji adaptera ATA-150

# Zawartość Opakowania

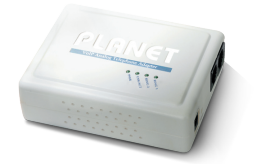

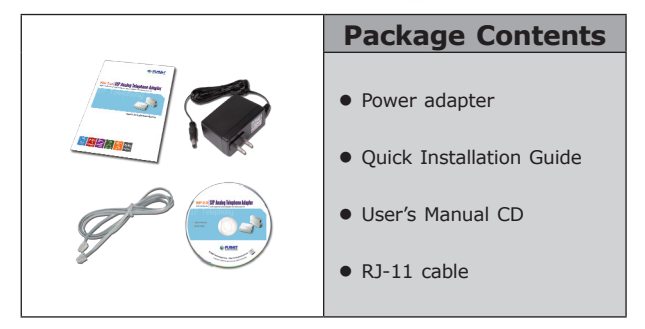

# Installation Connect the Phone Adapter

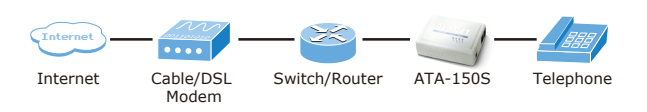

#### Krok1: Podłączenie Telefonu

• Za pomocą kabla telefonicznego podłącz telefon do portu Phone.

#### Krok 2: Podłączenie sieci i zasilania

- Podłącz przewód Ethernet do portu LAN adaptera
- Podłącz kabel zasilacza do portu POWER w adapterze
- Kiedy urządzeni będzie gotowe do użycia zaświecą się wskaźniki LED: PWR, LNK/ACT i RING

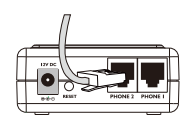

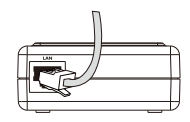

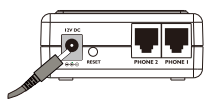

# Step 3: Konfiguracja podstawowa, interfejs administratora

Korzystając z oprogramowania dołączonego do urządzenia możesz odszukać adapter SIP ATA i połączyć się z nim w celu dalszej konfiguracji.

| 0 | PLANET Smart           | Discovery Lite  | :                 |                   |             |             |               |                |                                   |
|---|------------------------|-----------------|-------------------|-------------------|-------------|-------------|---------------|----------------|-----------------------------------|
| Б | le ⊙ption <u>H</u> elp |                 |                   |                   |             |             |               |                |                                   |
|   |                        |                 | 1. <b>O</b> Refre | sh                | 🖹 Exit      |             |               | 9              | PLANET<br>References & Conversion |
| Г | MAC Address            | Device Name     | Version           | DeviceIP          | NewPassword | IP Address  | NetMask.      | Gateway        | Description                       |
| 1 | 00-30-4F-01-01-01      | ATA-150S        | v1.0              | 192.168.0.1       | 2.          | 192.168.0.1 | 255.255.255.0 | 192.168.0.254  | ATA-150S                          |
|   |                        |                 |                   |                   | 1           |             |               |                |                                   |
|   |                        |                 |                   |                   |             |             |               |                |                                   |
|   | Select Adap            | ter: 192.168.0  | 0.201 (00.E0.18.4 | E:C9:71)          |             | -           | Control Pac   | ket Force Broa | doast                             |
|   |                        | U               | pdate Device      | Update Mult       | i Upda      | te All      | 3. Connect to | Device         |                                   |
| D | vice : ATA-150S (0     | 0-30-4F-01-01-0 | 1) Get            | Device Informatio | on done.    |             |               |                |                                   |

- Naciśnij O Retech aby zobaczyć wszystkie adaptery SIP w sieci LAN. Następnie kliknij na adres IP interesującego cię urządzenia i kliknij przycisk cometko Denie.
- Zostaniesz połączony z adapterem, wyświetli się okienko logowania. Wpisz jako nazwę użytkownika / hasło: admin / 123.
- Do Panelu administracyjnego można wejść bezpośrednio przy użyciu przeglądarki internetowej. Standardowo adres IP dla adaptera

| Connect to 192.1 | 68.0.1               |
|------------------|----------------------|
|                  | <b>G</b> CA          |
| ATA VoIP Adapter |                      |
| User name:       | 😰 I 🛛 👻              |
| Password:        |                      |
|                  | Remember my password |
|                  | OK Cancel            |

to **192.168.0.1.** W przeglądarce należy wpisać adres *http://192.168.0.1* 

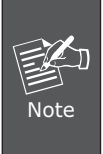

Aby móc konfigurować adapter SIP, twój komputer musi znajdować się w tej samej podsieci adresowej LAN. W przypadku w którym adres IP adaptera to 192.168.0.1, adres IP komputera musi być z zakresu 192.168.0.2 do 192.168.0.254

# Аналоговый SIP адаптер

# ATA-150S

# Инструкция по быстрой настройке

# Цель

Это краткое руководство поможет Вам настроить аналоговый SIP адаптер PLANET.

#### Комплектация

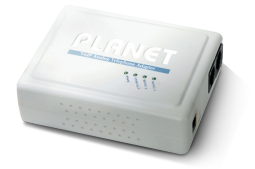

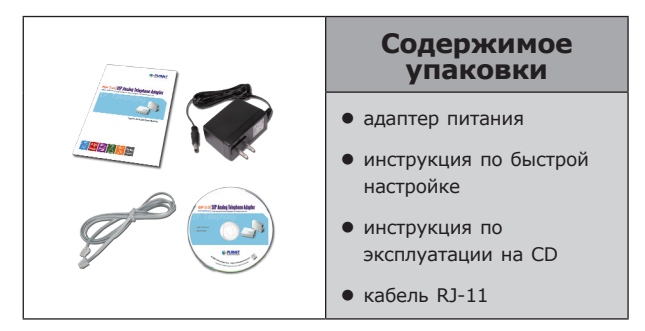

### Подключение телефонного адаптера

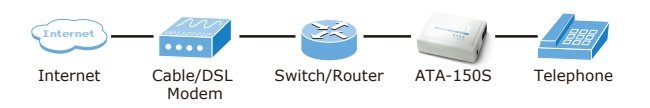

#### Шаг 1: Подключение телефона

 Используя телефонный кабель, подключите Ваш телефон к телефонному порту SIP адаптера.

# Шаг 2: Подключение к сети и подключение блока питания

- Подключите Ethernet кабель в LAN порт телефонного адаптера.
- Подключите адаптер питания к телефонному адаптеру.
- Свечение светодиодов PWR, LNK/ACT укажут что телефонный адаптер готов к работе.

#### Шаг 3: Базовые настройки и интерфейс администратора

 Используйте утилиту для поиска SIP адаптера в существующей сети. Утилита проста в работе, и если Вы забудете IP адрес телефонного адаптера, она поможет Вам его найти.

| 0  | 🐉 PLANET Smart Discovery Lite 📃 🗖 🔀                        |                 |                 |                   |             |             |               |                |             |
|----|------------------------------------------------------------|-----------------|-----------------|-------------------|-------------|-------------|---------------|----------------|-------------|
| E  | File Option Help                                           |                 |                 |                   |             |             |               |                |             |
|    | 1. O Refeath x) EW                                         |                 |                 |                   |             |             |               |                |             |
|    | MAC Address                                                | Device Name     | Version         | DeviceIP          | NewPassword | IP Address  | NetMask       | Gateway        | Description |
| 1  | 00-30-4F-01-01-01                                          | ATA-150S        | v1.0            | 192.168.0.1       | 2.          | 192.168.0.1 | 255.255.255.0 | 192.168.0.254  | ATA-150S    |
| Г  |                                                            |                 |                 |                   |             |             |               |                |             |
|    |                                                            |                 |                 |                   |             |             |               |                |             |
|    | Select Adap                                                | ter: 192.168.0  | 201 (00:E0:18.4 | E:C9:71)          |             | •           | Control Pag   | ket Force Broa | dcast       |
|    | Update Device Update Multi Update All 3. Connect to Device |                 |                 |                   |             |             |               |                |             |
| De | vice : ATA-150S (0                                         | 0-30-4F-01-01-0 | 1)  Get ]       | Device Informatic | in done.    |             |               |                | li.         |

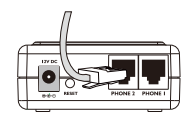

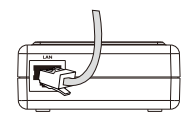

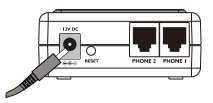

 Нажмите кнопку Вefresh для поис адрес и нажмите Соллесть Device кнопку.

для поиска SIP ATA, затем на IP кнопку.

- Подключение к Webинтерфейсу SIP ATA произойдет автоматически.
   Телефонный адаптер спросит Bac username/ password, пожалуйста введите: *admin* / 123
- По умолчанию IP адрес телефонного адаптера 192.168.0.1. Вы можете запустить

| Connect to 192.1 | 68.0.1 🛛 🛛 🔀         |
|------------------|----------------------|
|                  | G. S.                |
| ATA VoIP Adapter |                      |
| User name:       | 😰 I 🛛 👻              |
| Password:        |                      |
|                  | Remember my password |
|                  | OK Cancel            |

Ваш Web-браузер, и ввести в его адресную строку *http://192.168.0.1*, для подключения к Web-интерфейсу телефонного адаптера.

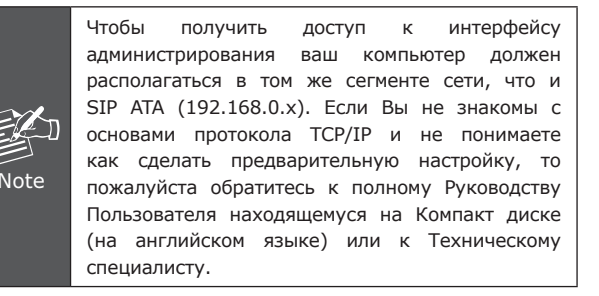

# Adaptador de Interface Analógica

# Serie ATA 150

# Guia de Instalação Rápida

# **OBJETIVOS**

Este guia fornece ajuda para instalação física, configurações de rede, acesso à Internet estabelecendo informações para o adaptador de telefone PLANET.

# VISÃO GERAL E CONTEUDOS

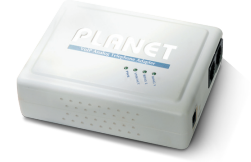

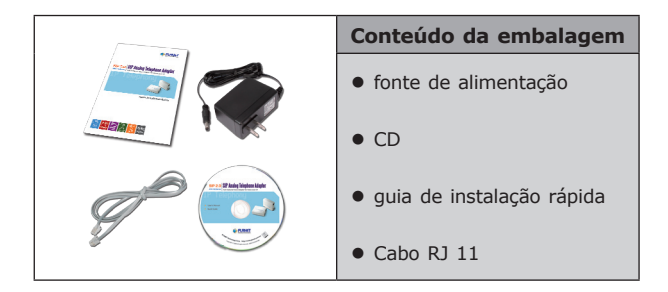

### Instalando o Adaptador de Telefone

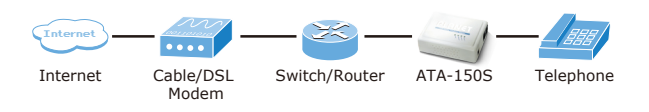

#### Passo 1: conectando o telefone

 usando um cabo telefônico, conecte seu telefone na porta do adaptador de rede.

# Passo 2: conectando a rede a fonte de alimentação

- conecte o cabo de rede ETHERNET à porta LAN do adaptador de rede.
- conecte a fonte de energia na porta do adaptador telefônico.
- o PWR, LINK/ACT e RING LEDs acenderam os leds quando o telefone estiver pronto para funcionar.

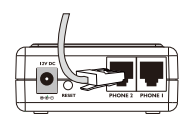

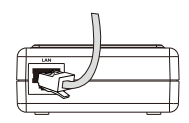

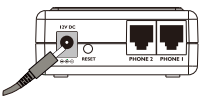

#### Passo 3:configuração básica X administração da interface

- usada para a pesquisa SIP ATA de rede existente. O utilitário não somente será fácil de usar como também fornecera mais conveniência para o usuário acessar configuração, ao mesmo tempo se você esquecer esse endereço IP pode também encontrar através do utilitário.
- pressione o botão : aparecera o SIP ATA então clique no item endereço de IP e pressione o botão para conectar.
- você vai se conectar SIP ATA através de seu navegador automaticamente. ATA vai pedir o Logon.

| 0 | PLANET Smart I         | Discovery Lite  |                  |             |             |             |             |                 |             |
|---|------------------------|-----------------|------------------|-------------|-------------|-------------|-------------|-----------------|-------------|
| E | le ⊙ption <u>H</u> elp |                 |                  |             |             |             |             |                 |             |
|   |                        |                 | 1. U Refre       | sh          | 🖹 Exit      |             |             |                 |             |
|   | MAC Address            | Device Name     | Version          | DeviceIP    | NewPassword | IP Address  | NetMask.    | Gateway         | Description |
| 1 | 00-30-4F-01-01-01      | ATA-150S        | v1.0             | 192.168.0.1 | 2.          | 192.168.0.1 | 255.255.255 | 0 192 168 0 2   | 54 ATA-150S |
|   |                        |                 |                  |             | 1           |             |             |                 |             |
|   | _                      |                 |                  |             |             |             |             |                 |             |
|   | Select Adap            | ter:  192.168.0 | (201 (00:E0:18:4 | E:C9.71)    |             | •           | Control Pa  | scket Force Bro | padcast     |
|   |                        | U               | ndate Device     | Update Mult | i Uoda      | ite All     | 3. Connect  | to Device       |             |

- usuário/senha, por favor entre com: admin / 123 para continuar a administração do equipamento.
- O endereço IP default do ATA é 192.168.0.1. Você deve abrir seu browser e digitar: http://192.168.0.1 na

| Connect to 192.1 | 68.0.1               |
|------------------|----------------------|
|                  | GP                   |
| ATA VoIP Adapter |                      |
| User name:       | 🖸 I 👻                |
| Password:        |                      |
|                  | Remember my password |
|                  |                      |
|                  | OK Cancel            |

barra de endereço do seu

browser para logar na pagina de configuração do ATA.

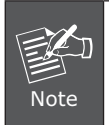

Para conectar sua máquina para configuração do ATA, por favor coloque o seu PC na mesma subrede do equipamento (192.168.0.x).

# Adapter auf SIP (VoIP) für analoge Telefone

# ATA-150 Serie

# Schnellinstallations-Anleitung

# Inhalt

Diese Anleitung hilft Ihnen bei der Grundinstallation. Weitere Informationen finden Sie im Handbuch auf der CD.

# Packungsinhalt

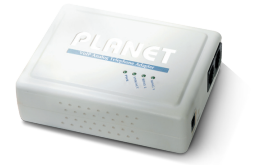

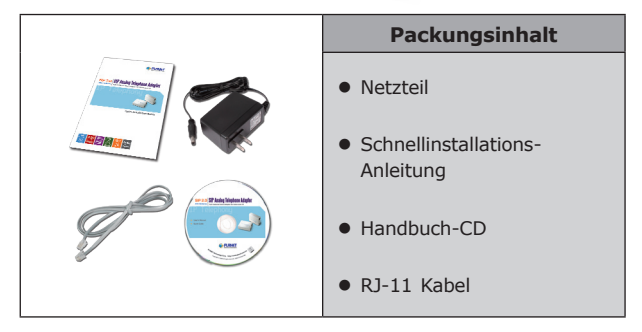

### Installation: Den Adapter verbinden

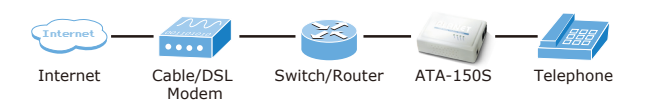

#### Schritt 1: Telefon verbinden

• Benutzen Sie ein Telefonkabel um Ihr Telefon mit dem Telefonanschluss (Phone) des Adapters zu verbinden.

#### Schritt 2: Netzwerk- und Stromanschluss

- Verwenden Sie das beigelegte Patchkabel um den LAN-Anschluss (Ethernet) des Adapters mit Ihrem Netzwerk (Switch/Router) zu verbinden.
- Verbinden Sie das beigelegte Netzteil mit dem Stromanschluss des Adapters sowie einer Stromsteckdose.

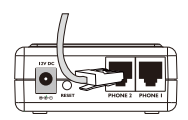

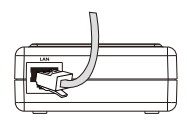

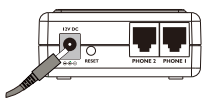

 Folgende LEDs leuchten konstant wenn der Adapter bereit ist: PWR, LNK/ACT und RING.

#### Schritt 3: Basiskonfiguration und Administrationsoberfläche

 Benutzen Sie das Programm (Utility) auf der CD um den Adapter in Ihrem Netzwerk zu suchen. Das Programm erlaubt Ihnen eine einfache Konfiguration und hilft Ihnen falls Sie die IP-Adresse vergessen haben.

| 0 | PLANET Smart I         | Discovery Lite  |                           |                   |             |             |               |                |                                      |
|---|------------------------|-----------------|---------------------------|-------------------|-------------|-------------|---------------|----------------|--------------------------------------|
| Б | le Option <u>H</u> elp |                 |                           |                   |             |             |               |                |                                      |
|   |                        |                 | 1. U Refre                | sh                | 🖹 Exit      |             |               | 9              | PLANET<br>References & Communication |
|   | MAC Address            | Device Name     | Version                   | DeviceIP          | NewPassword | IP Address  | NetMask       | Gateway        | Description                          |
| 1 | 00-30-4F-01-01-01      | ATA-150S        | v1.0                      | 192.168.0.1       | 2.          | 192.168.0.1 | 255.255.255.0 | 192.168.0.254  | ATA-150S                             |
|   |                        |                 |                           |                   | 1           |             |               |                |                                      |
|   |                        |                 |                           |                   |             |             |               |                |                                      |
|   | Select Adap            | ter: 192.168.0  | 201 (00:E0:18:4           | E:C9.71)          |             | -           | Control Pag   | ket Force Broa | dcast                                |
|   |                        | U               | pdate Device              | Update Multi      | Upda        | te All      | 3. Connect to | Device         |                                      |
| D | evice : ATA-150S (O    | 0-30-4F-01-01-0 | <ol> <li>Get I</li> </ol> | Device Informatic | in done.    |             |               |                |                                      |

- Klicken Sie auf den ORefeeh Knopf um den Adapter zu suchen, wenn der Adapter gefunden wurde klicken Sie auf die IP-Adresse und danach den Comette Devee Knopf.
- Es wird nun automatisch ihr Webbrowser geöffnet (z.B. Internet Explorer oder Firefox) und die Administrationsoberfläche des Adapters geladen. Der Standard-Benutzername lautet *admin* und das Passwort 123. Loggen Sie sich mit diesen Angaben ein. Hier können Sie nun die weitere Konfiguration

| Connect to 192.1 | 68.0.1               |
|------------------|----------------------|
|                  | <b>G</b>             |
| ATA VoIP Adapter |                      |
| User name:       | 2                    |
| Password:        |                      |
|                  | Remember my password |
|                  |                      |
|                  | OK Cancel            |

vornehmen, mehr Informationen dazu finden Sie im Handbuch auf der CD.

 Die Standardadresse (wenn nicht anders konfiguriert) des Adapters lautet 192.168.0.1. Sie können direkt http://192.168.0.1 in der Adressleiste Ihres Browsers eingeben um auf die Administrationsoberfläche zu gelangen.

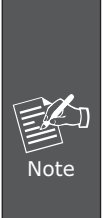

Um auf die die Administrationsoberfläche des Adapters zu gelangen, muss Ihr PC sich im selben IP-Bereich (192.168.0.x) befinden wie der Adapter. Diese Konfigurationsmöglichkeit finden Sie in der Regel unter den Eigenschaften der Netzwerkschnittstelle Ihres PCs. Wenn Sie mit TCP/IP nicht vertraut sind, finden Sie mehr Informationen im entsprechenden Handbuch-Kapitel (auf der CD) oder in der Dokumentation/Hilfe Ihres Betriebssystems.